# OTATUTORIAL 5.

J.

v1.0.0

# Snapshot Be Prepared

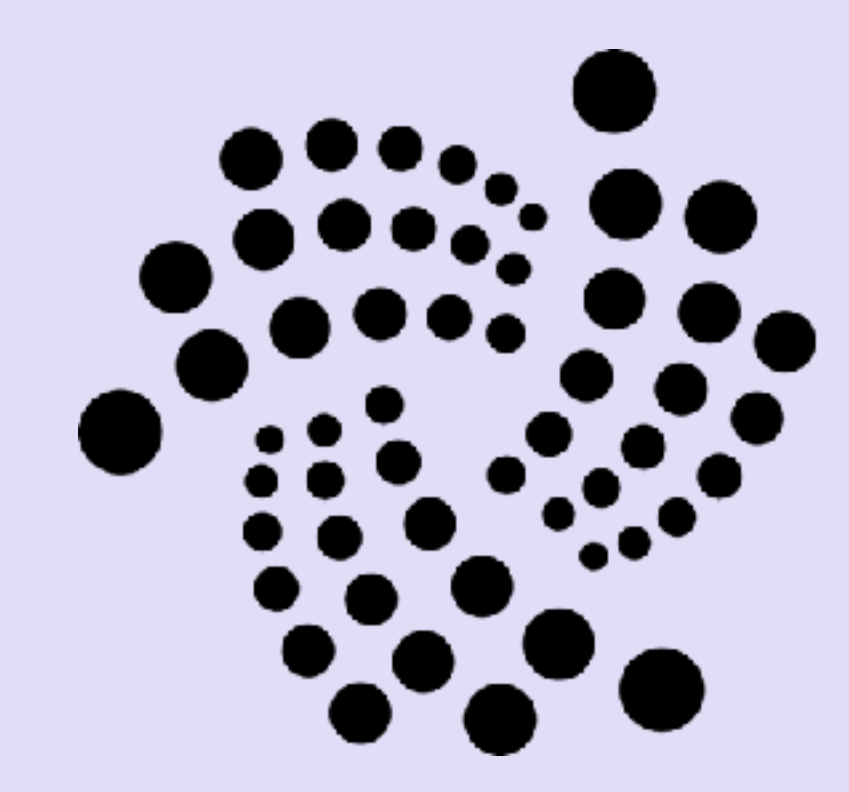

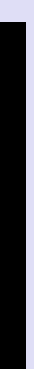

### INTRO

- When the IOTA team announce that a network snapshot is scheduled it is recommended that you make some preparations.
- This video explains these preparation steps.

mobilefish.com

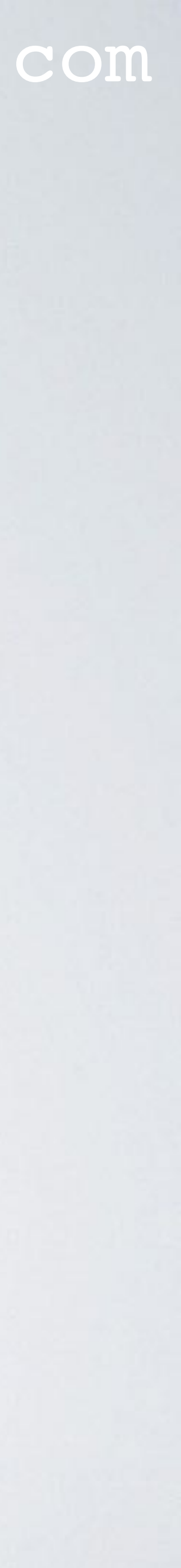

### BE PREPARED

- The IOTA snapshot announcement: https://forum.helloiota.com/Technology/General-Discussion
- The helloiota.com website is not associated with the IOTA Foundation.
- The snapshot preparation steps described in this video ONLY applies when you use the IOTA Light wallet.
- When the IOTA Trinity wallet is available (it is not yet released) then do not apply these instructions!

mobilefish.com

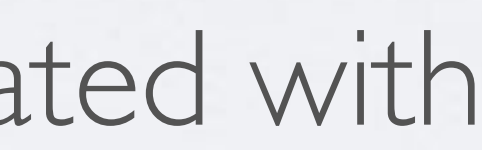

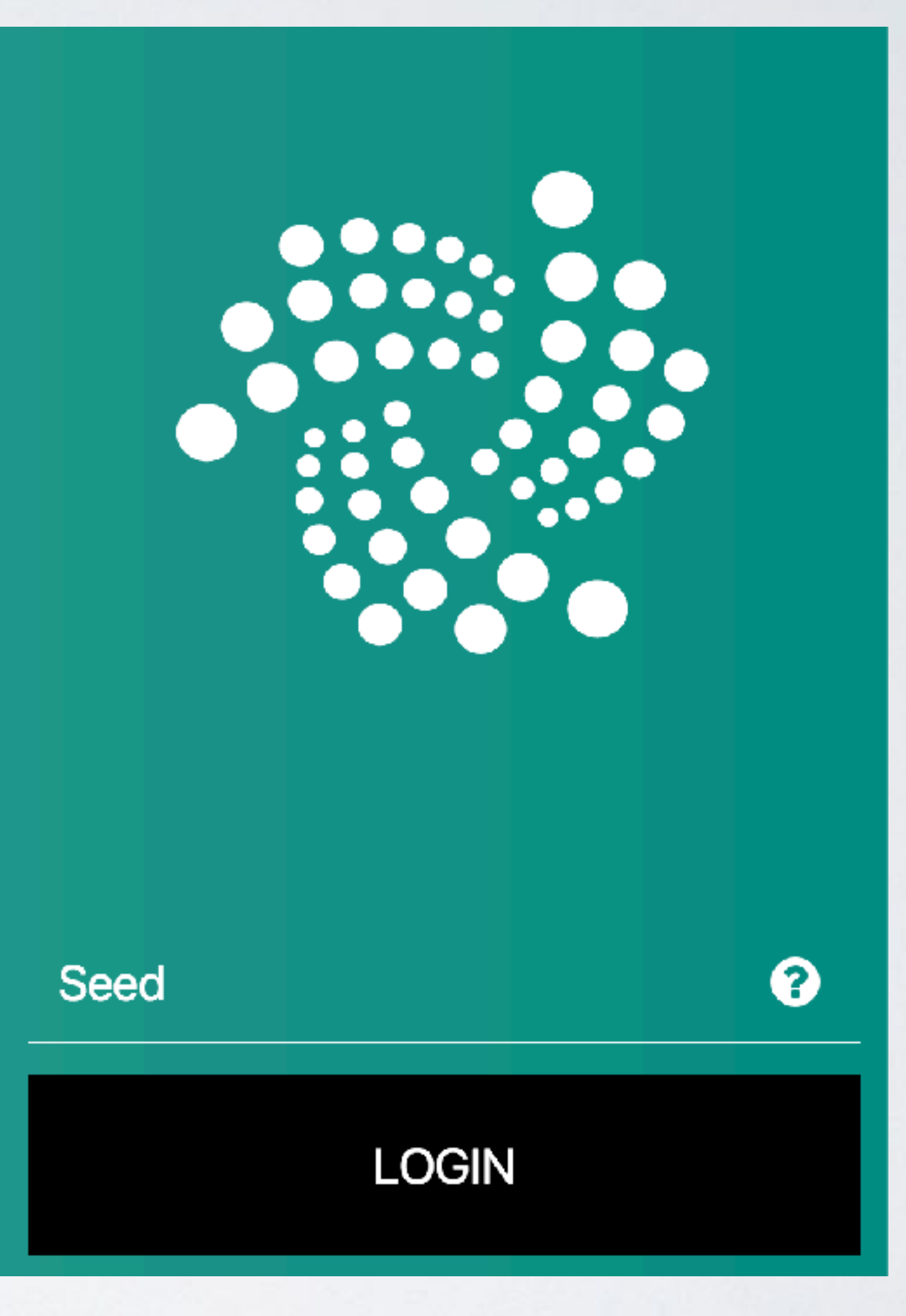

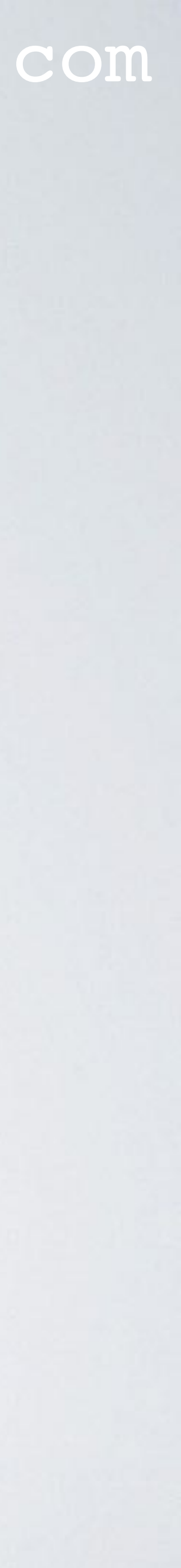

### INSTRUCTIONS BEFORE SNAPSHOT

- Log into your wallet.
- Select HISTORY.
- Write down the number of addresses.
- Write down your balance.
- Write down your last address attached to the tangle (the first 8 characters).

### mobilefish.com

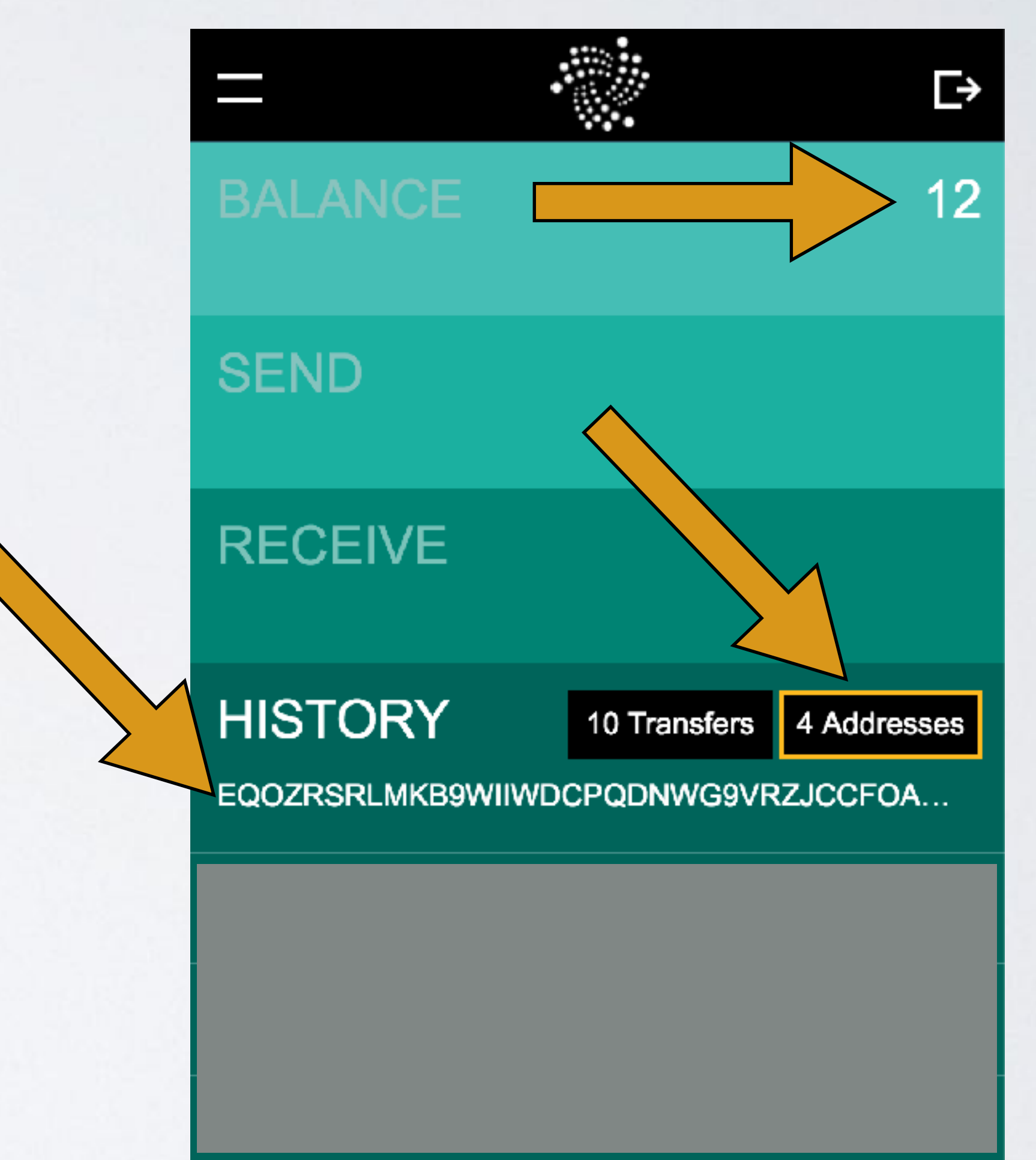

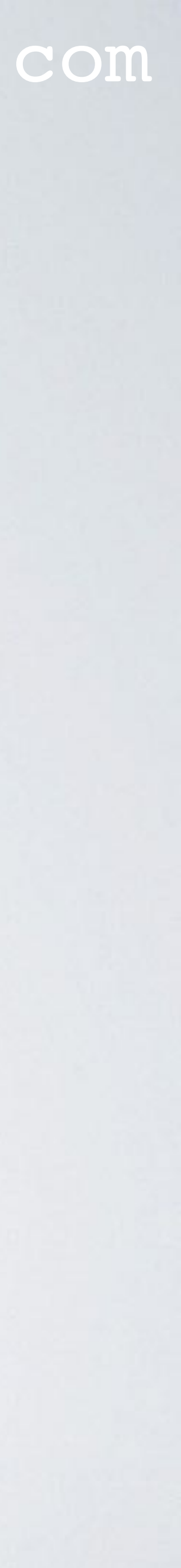

- Log into your wallet.
- You will see that your balance is 0.
- To see your balance again, follow these steps:
- Select RECEIVE.

mobilefish.com

### **IOTA Light Wallet**

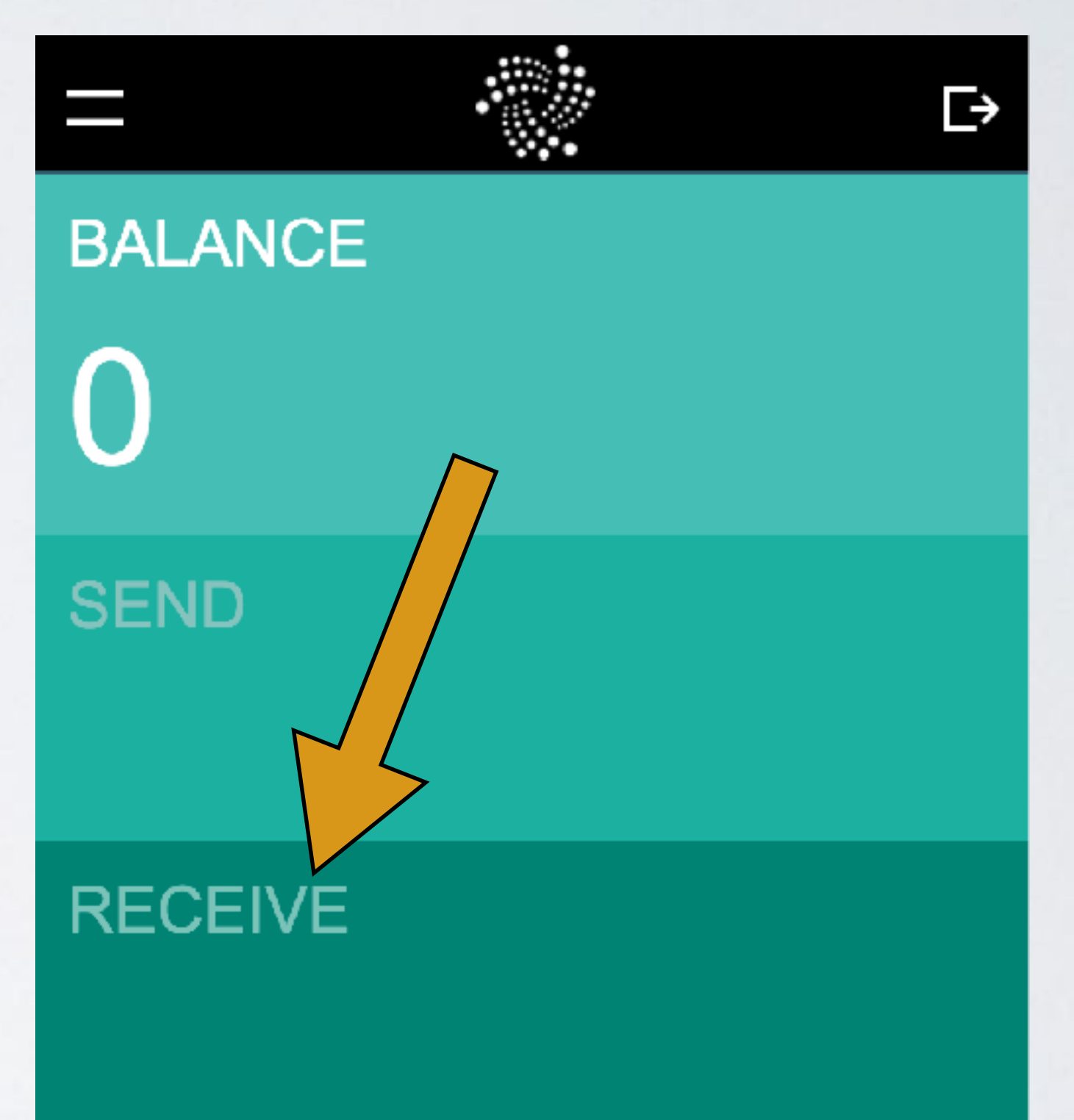

#### HISTORY

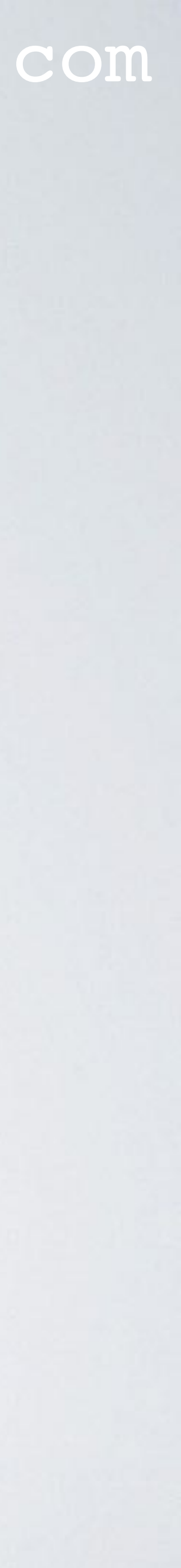

• Press the button "ATTACH TO TANGLE".

### mobilefish.com

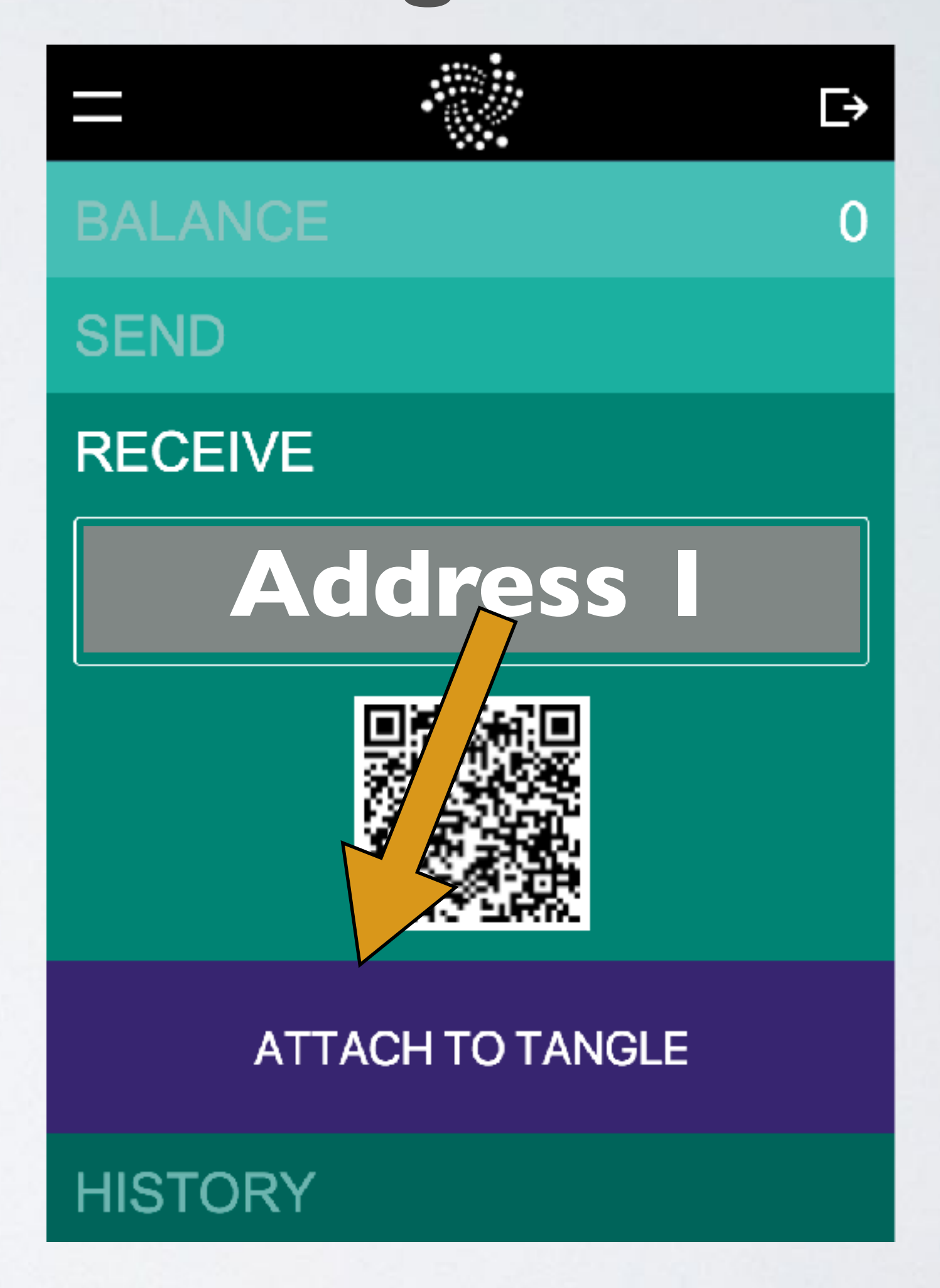

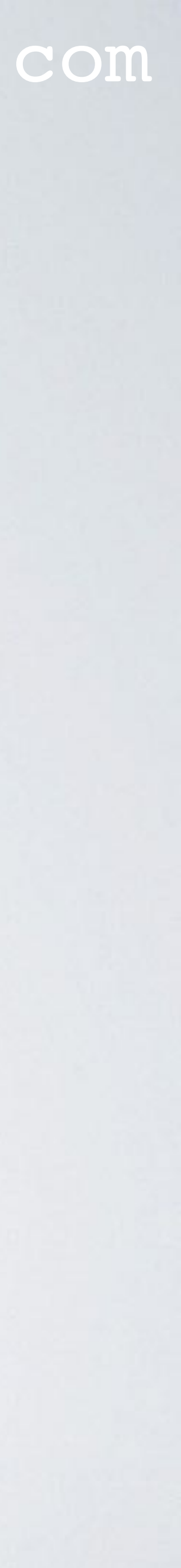

• The address is now being attached to the Tangle.

• You will see the message: "ATTACHING TO TANGLE..."

### mobilefish.com

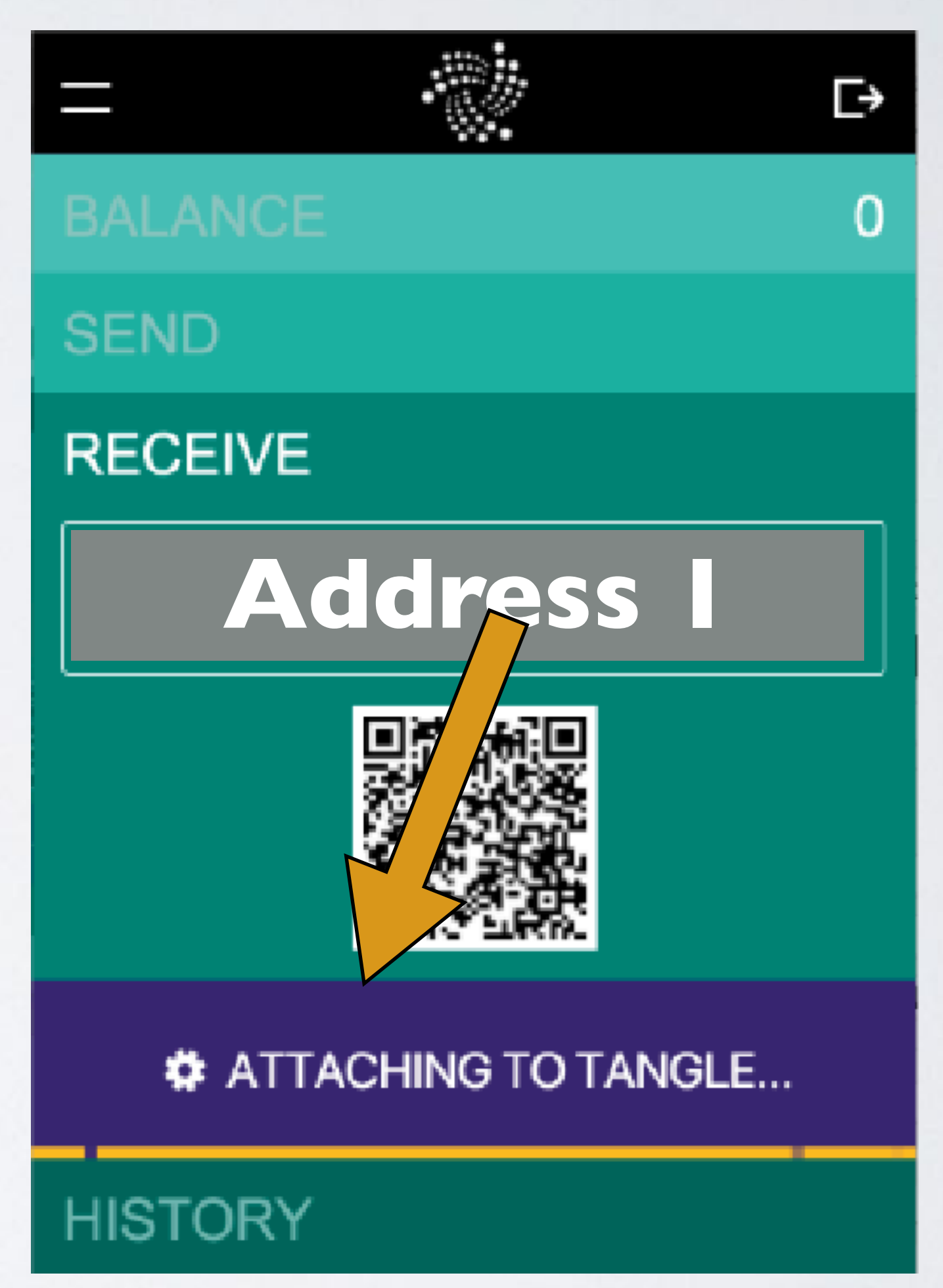

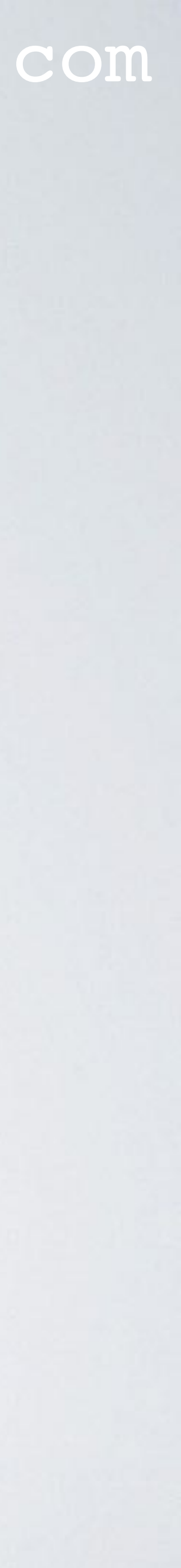

- This can take several seconds to minutes until you see the message "ADDRESS ATTACHED".
- You now have attached address I to the Tangle.
- Press the button "ADDRESS ATTACHED".

### mobilefish.com

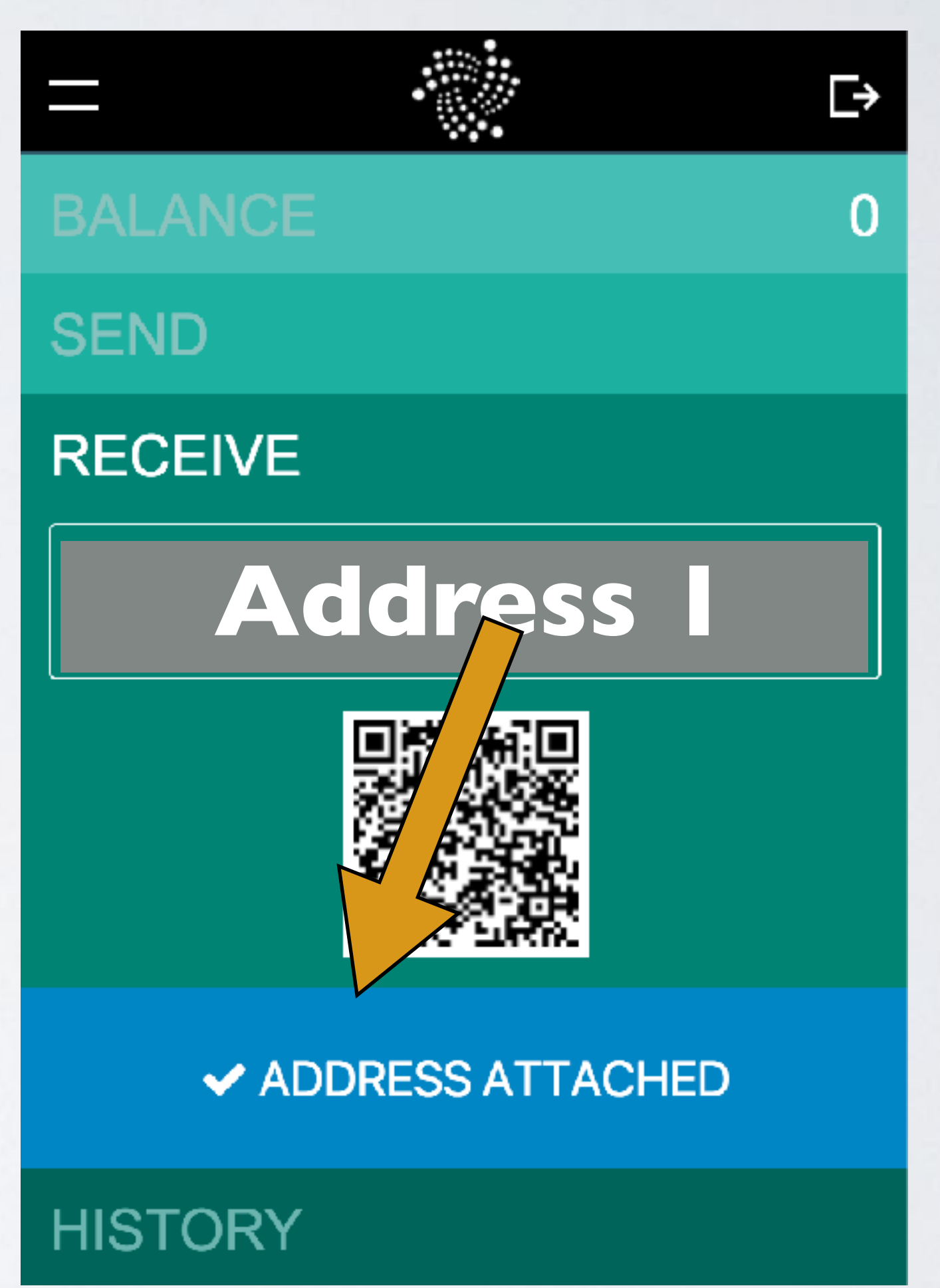

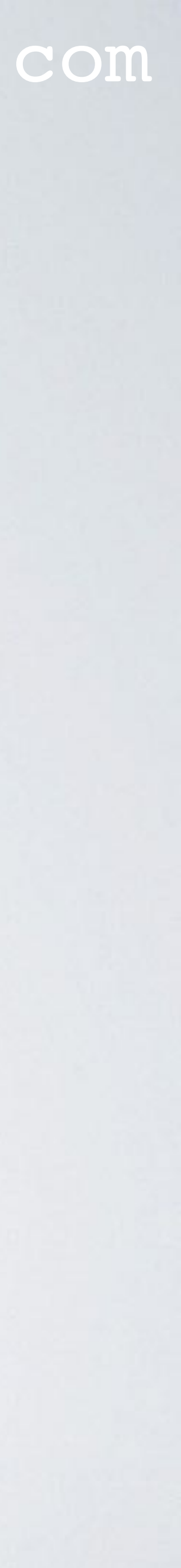

- Address 2 is created.
- The button text changes to "GENERATE NEW ADDRESS".
- Press the button "GENERATE NEW ADDRESS".

### mobilefish.com

### **IOTA Light Wallet**

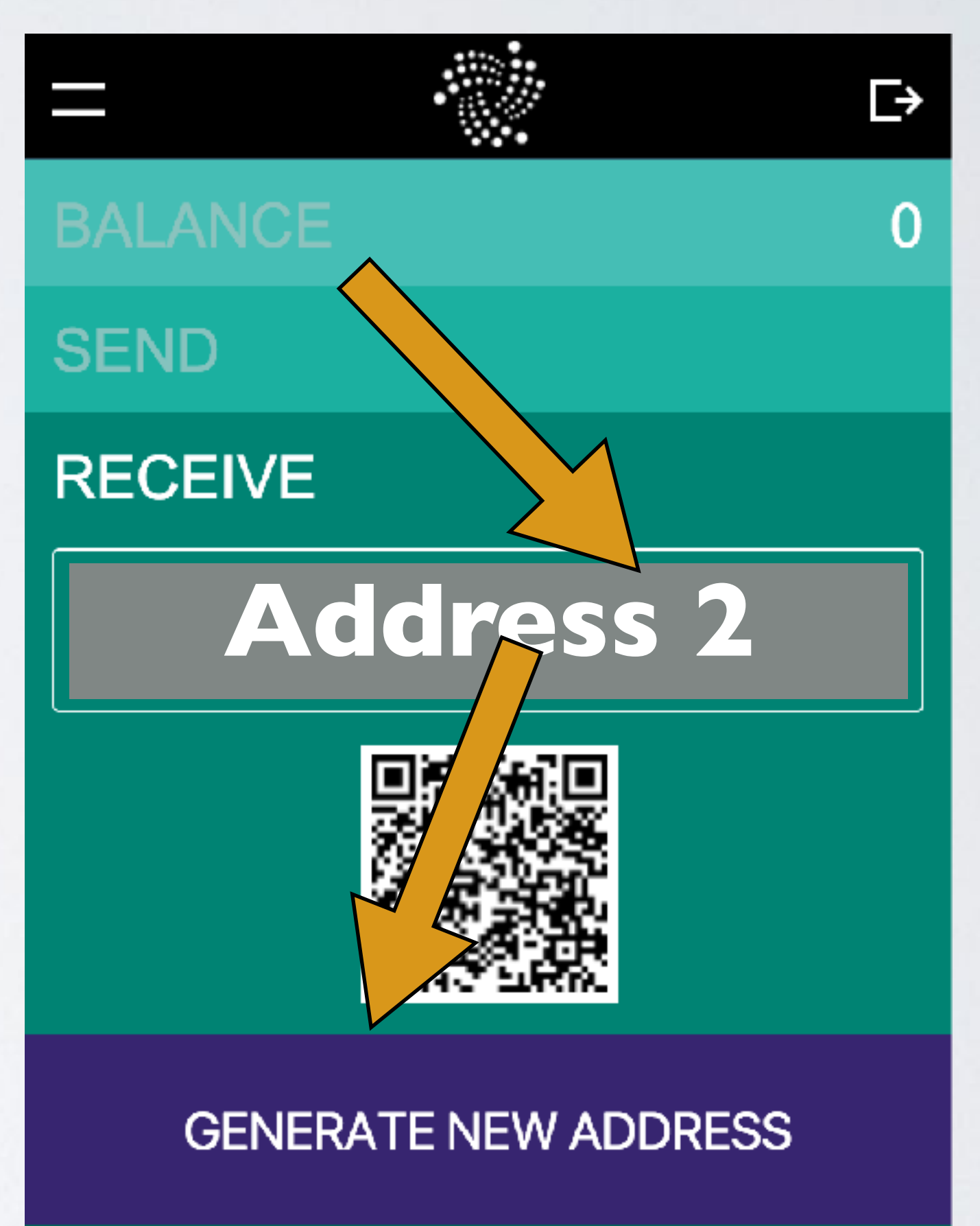

HISTORY

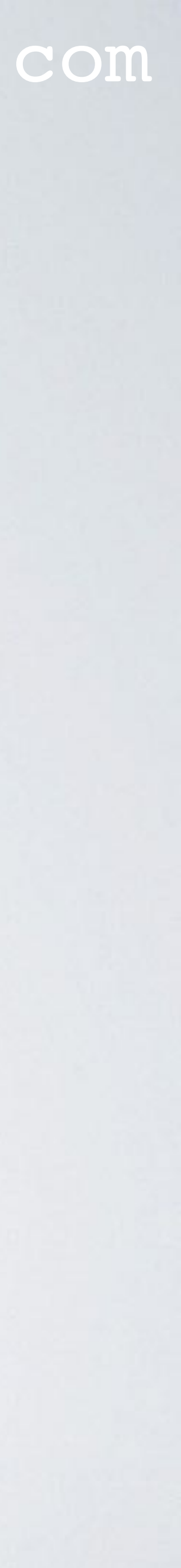

- Address 2 is now being attached to the Tangle.
- You will see the message: "ATTACHING TO TANGLE ... "

#### mobilefish.com

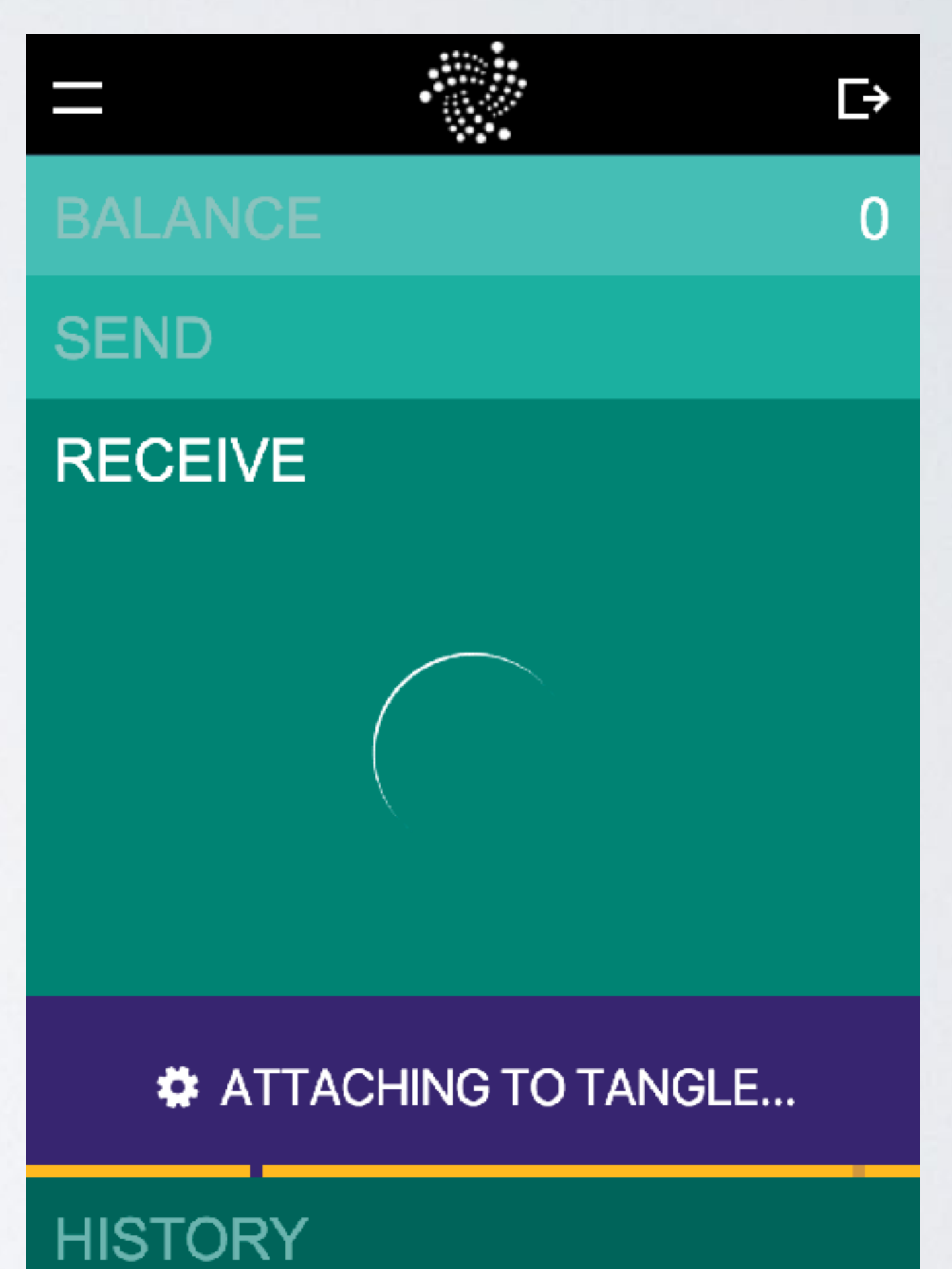

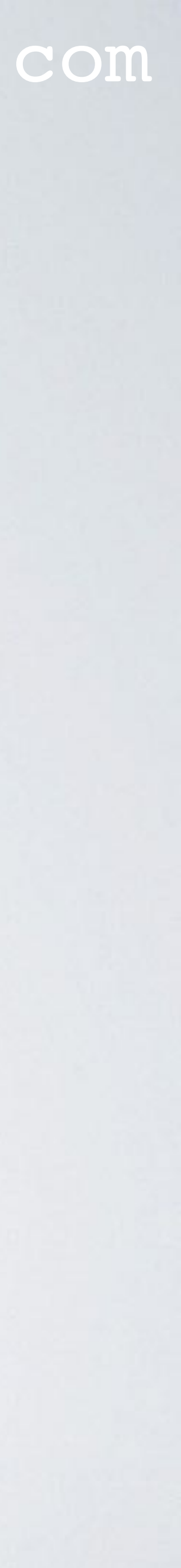

• You now have attached 2 addresses to the Tangle.

### Keep repeating these steps until you attach the same number of addresses you had before the snapshot.

- In this example I have to attach 4 addresses to the Tangle.
- Once you have done this, your balance and your last attached address should now be the same as before.

### mobilefish.com

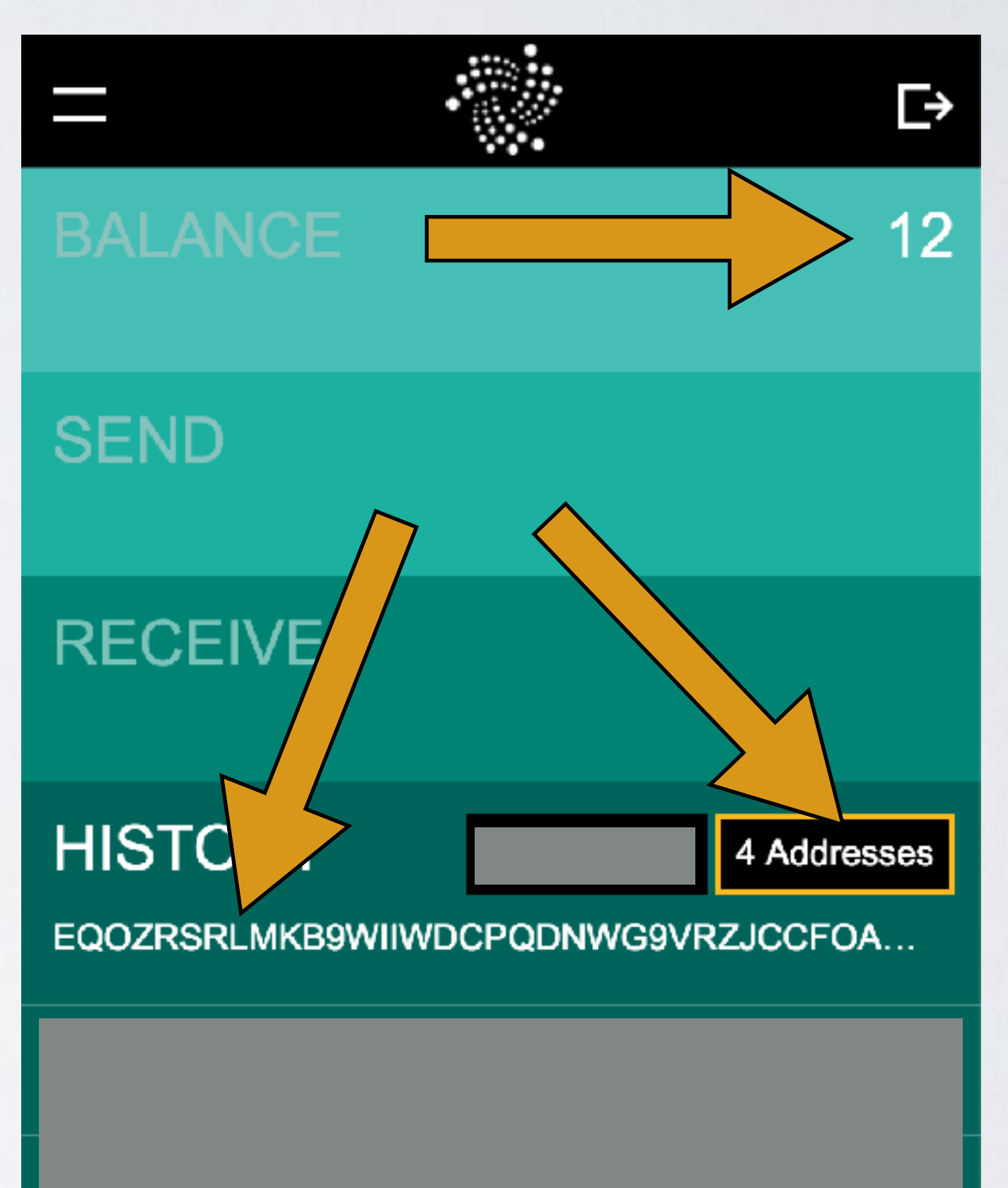

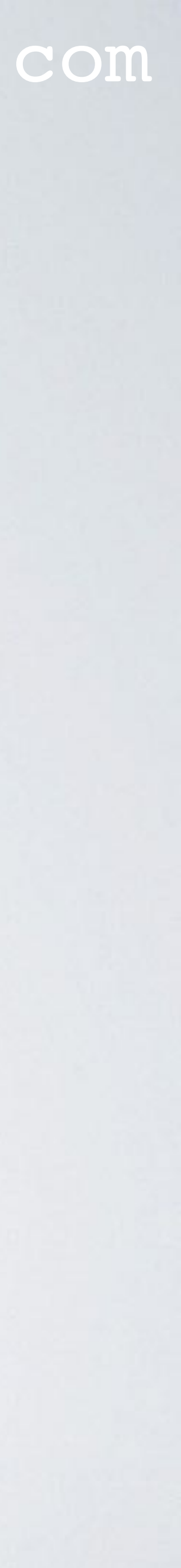

## WHAT IFYOU HAVE TOO MANY ADDRESSES

- wallet, but DOTHIS BEFORETHE SNAPSHOT.
- Step I: Create a new seed AND safely store this seed! \*\*\*\*\* DO NOT USE AN ONLINE SEED GENERATOR \*\*\*\*\*
- Step 2: Use this new seed to log into the IOTA Light Wallet.
- Step 3: In this new wallet attach an address to the Tangle and copy this address.
- Step 4: In your old wallet transfer your COMPLETE balance to this new address.

#### mobilefish.com

• If you have too many addresses before the snapshot and you do not want to attach the addresses an X number of times, you can transfer your complete balance to a new

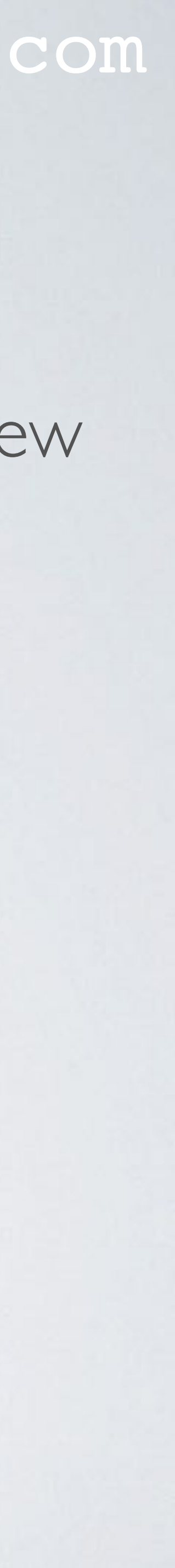

## WHAT IF YOU HAVE TOO MANY ADDRESSES Old Wallet (old seed) (new seed)

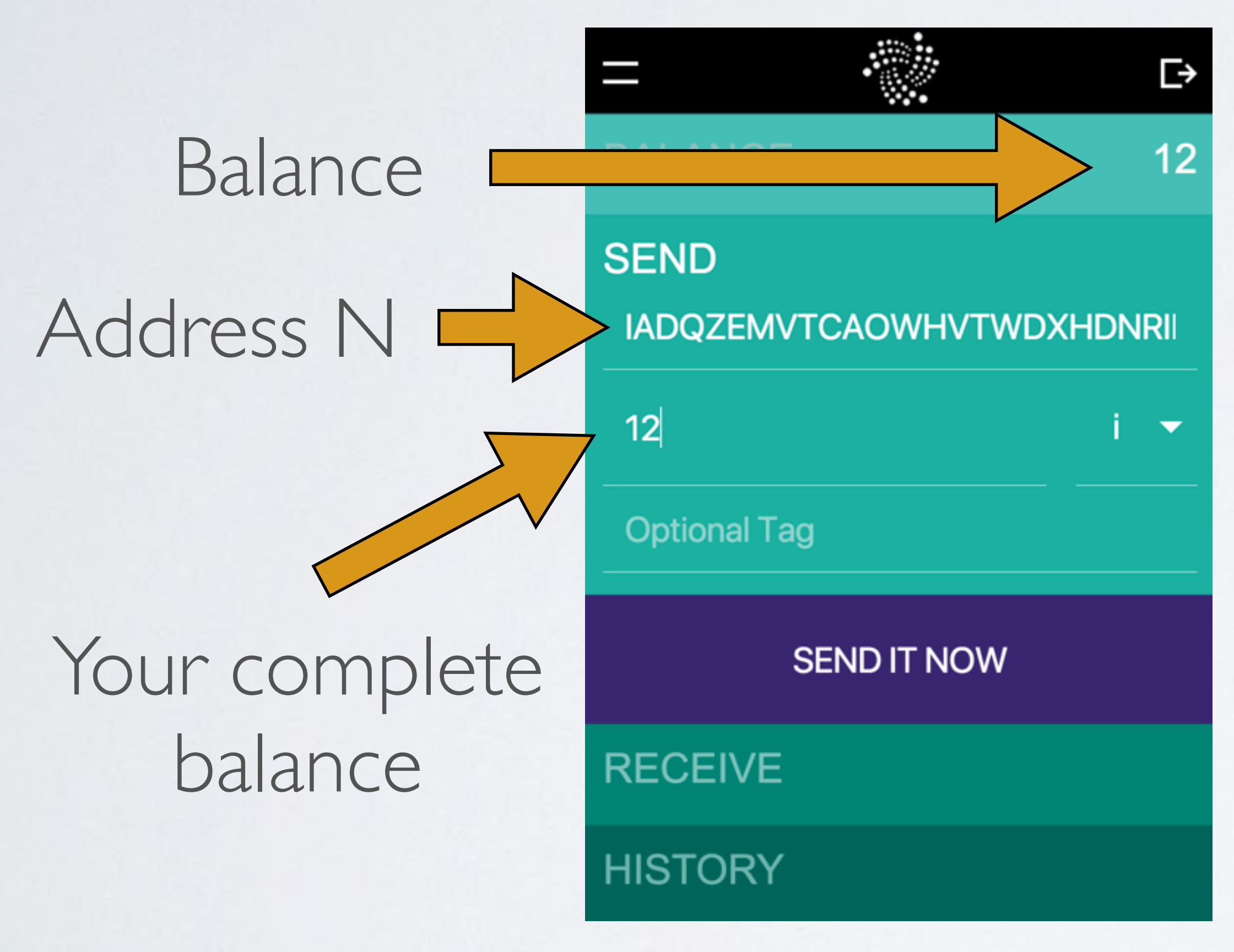

#### mobilefish.com

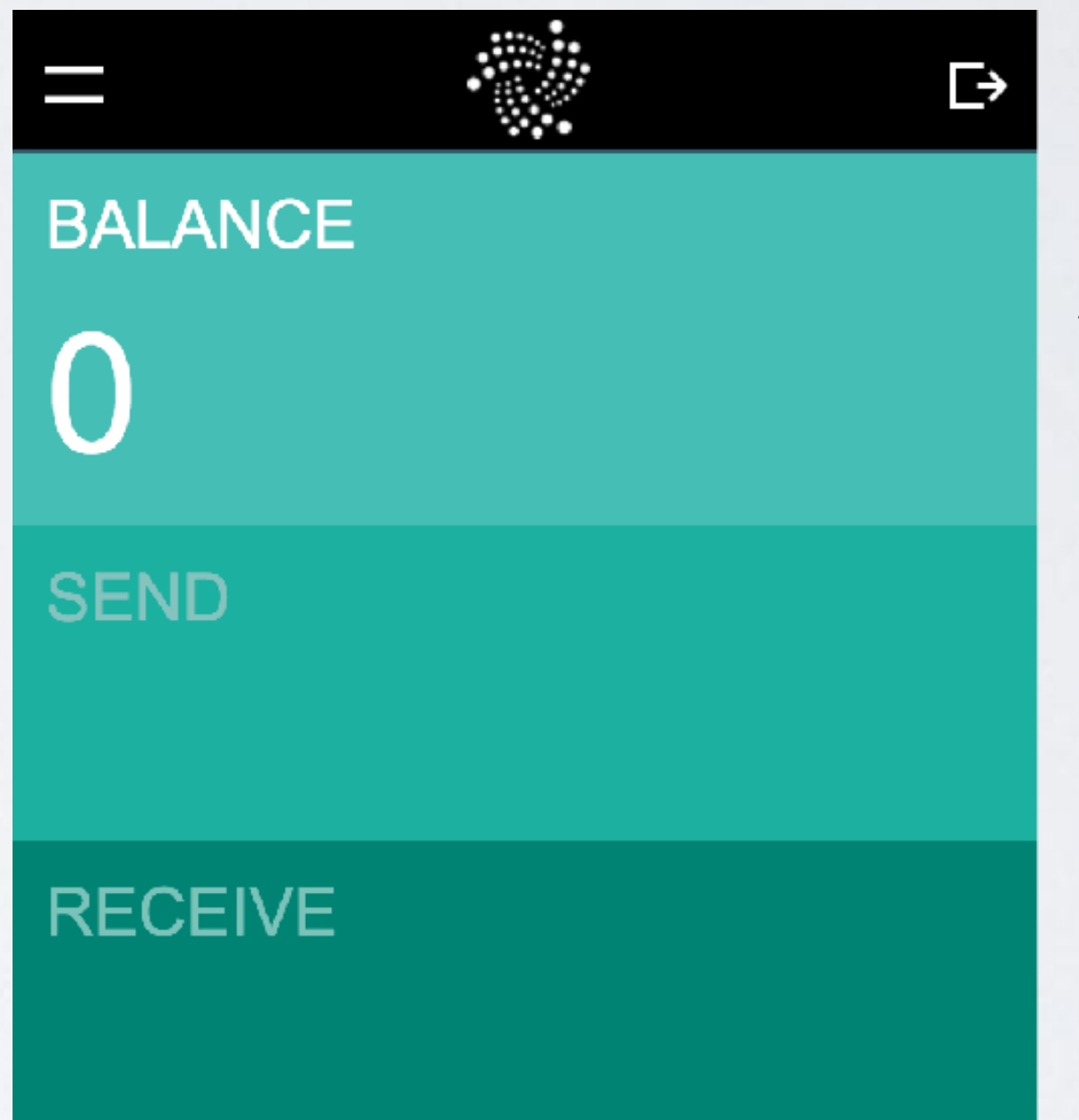

### Address N Attached to Tangle

HISTORY

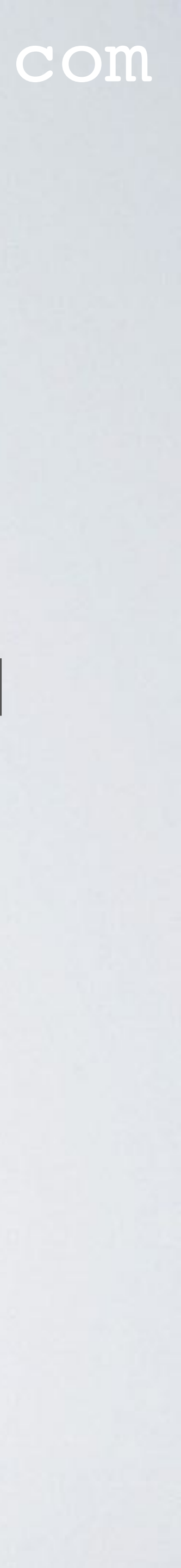

## WHAT IFYOU HAVE TOO MANY ADDRESSES

- log into your new wallet and verify that you see the COMPLETE balance.
- - Select HISTORY.
  - Write down the number of addresses.
  - Write down your balance.
  - Write down your last address attached to the tangle, etc.

#### mobilefish.com

• After your complete balance is transferred from your old wallet to your new wallet,

• Follow the same "BEFORE" snapshot instructions but now using your new wallet:

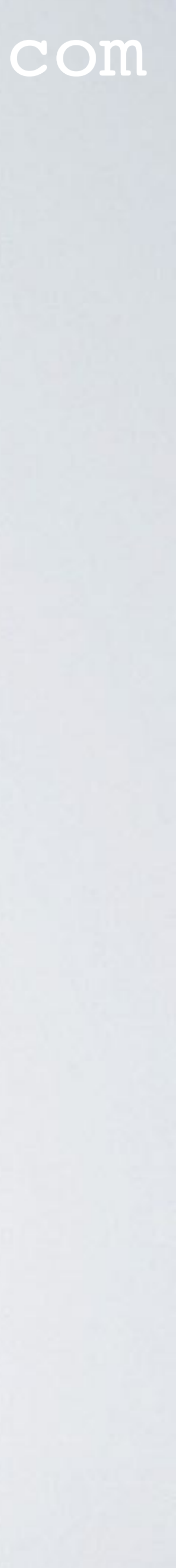

### WHAT IFYOU HAVE TOO MANY ADDRESSES

• Now after the snapshot you only need to attach an address once or just a few times, depending if you have made or receive some transactions with your new wallet.

#### mobilefish.com

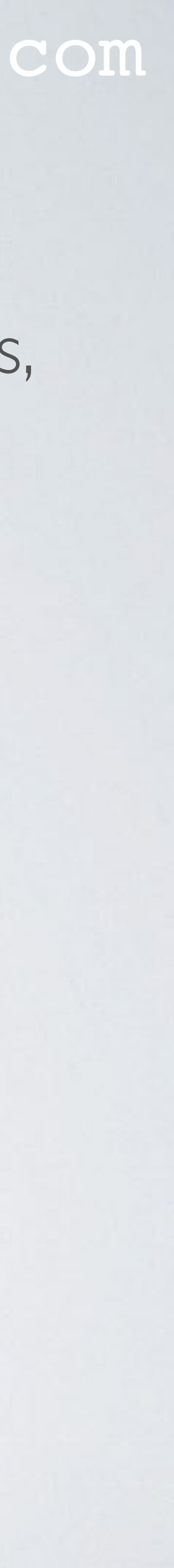